# **O**riental motor

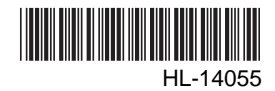

# Data Setter **OPX-2A DG II Series / EAS Series** <u>(FLEX)</u>

**Built-in Controller Type** 

## OPERATING MANUAL

Thank you for purchasing an Oriental Motor product.

This operating manual describes product handling procedures and safety precautions.

- Please read it thoroughly to ensure safe operation.
- Always keep the manual where it is readily available.

### Table of contents

| 1 | Scr           | Screen transitions2           |  |  |  |  |
|---|---------------|-------------------------------|--|--|--|--|
| 2 | Monitor mode7 |                               |  |  |  |  |
|   | 2.1           | Overview of monitor mode7     |  |  |  |  |
|   | 2.2           | Monitor items7                |  |  |  |  |
| 3 | Dat           | a mode10                      |  |  |  |  |
|   | 3.1           | Setting items10               |  |  |  |  |
|   | 3.2           | Clearing operation data11     |  |  |  |  |
|   | 3.3           | Initializing operation data11 |  |  |  |  |
| 4 | Par           | ameter mode12                 |  |  |  |  |
|   | 4.1           | Parameter ID12                |  |  |  |  |
|   | 4.2           | Setting example19             |  |  |  |  |
|   |               |                               |  |  |  |  |

| 5 | Tes | st mode                        | 20 |
|---|-----|--------------------------------|----|
|   | 5.1 | Overview of test mode          | 20 |
|   | 5.2 | I/O test                       | 21 |
|   | 5.3 | JOG operation                  | 22 |
|   | 5.4 | Data select operation          | 22 |
|   | 5.5 | Return-to-home operation       |    |
|   | 5.6 | Presetting the position        |    |
|   | 5.7 | Teaching function              | 23 |
| 6 | Cop | by mode                        | 24 |
|   | 6.1 | Overview of copy mode          |    |
|   | 6.2 | Downloading to the driver      | 25 |
|   | 6.3 | Uploading to the <b>OPX-2A</b> | 25 |
|   | 6.4 | Verifying parameters           |    |
|   | 6.5 | Initializing driver parameters |    |
|   |     |                                |    |

#### See the separate manual "Data setter **OPX-2A** <u>OPERATING MANUAL</u> Before Use" for the following contents.

- Safety precautions
- Types of modes
- Overview of the product
- Names of parts and how to read the display
- Basic operations and how to input values
- Rewriting the data
- Installation and connection of the OPX-2A
- Edit lock function.

## **1** Screen transitions

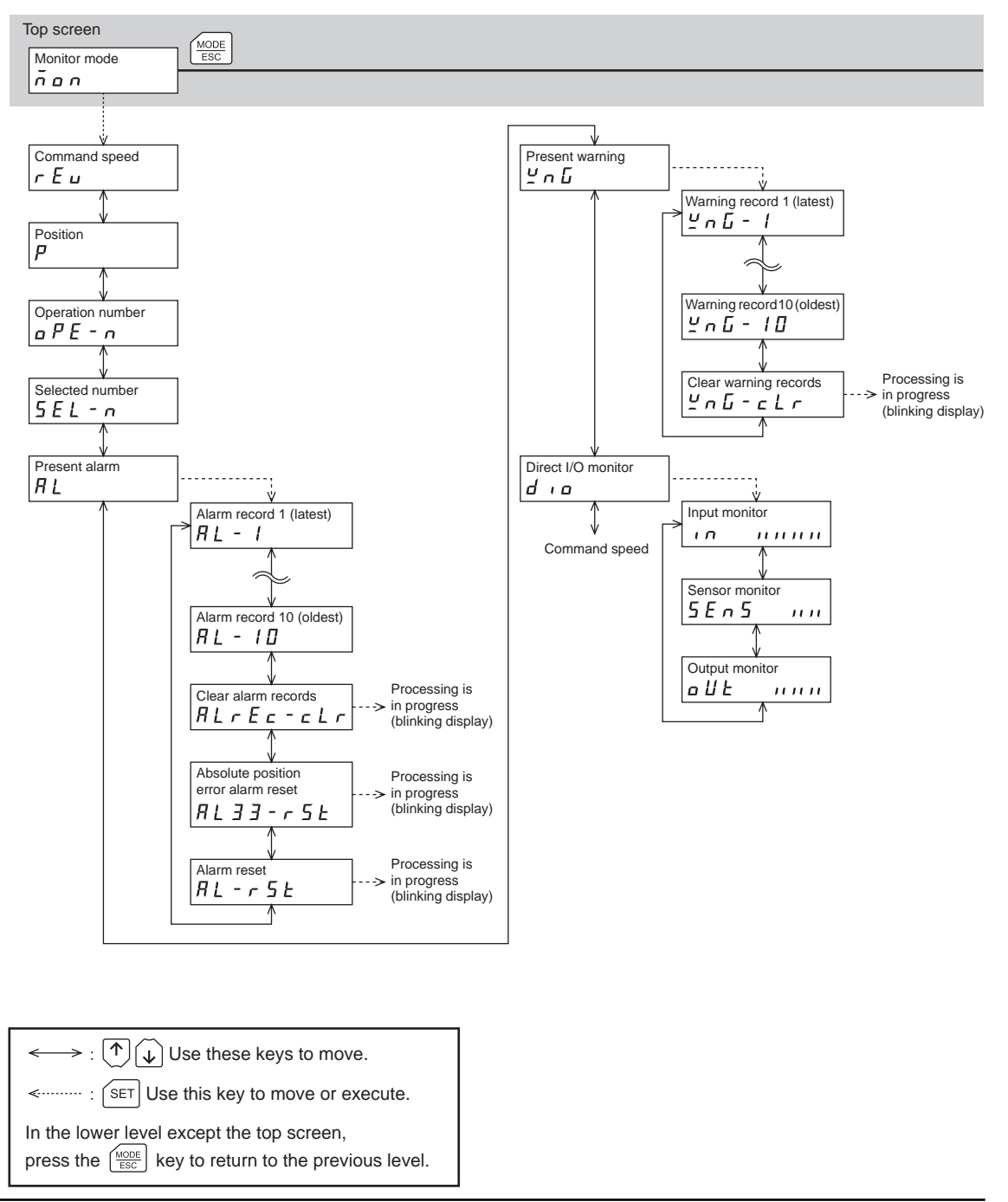

Note
 There are the following restrictions while the edit lock function is effective.
 Data mode, parameter mode: Although they are displayed on the screen, they are unable to operate.

•Clearing the alarm and warning records, clear data, position preset, teaching, copy mode: They are not displayed on the screen.

- When the HMI input is OFF, you can operate all functions of the monitor mode, uploading and verification of the copy mode, and viewing of the parameter mode.
- Do not perform push-motion operation or sensorless return-to-home operation with the **DG**II Series. Doing so may result in damage to the motor or gear part

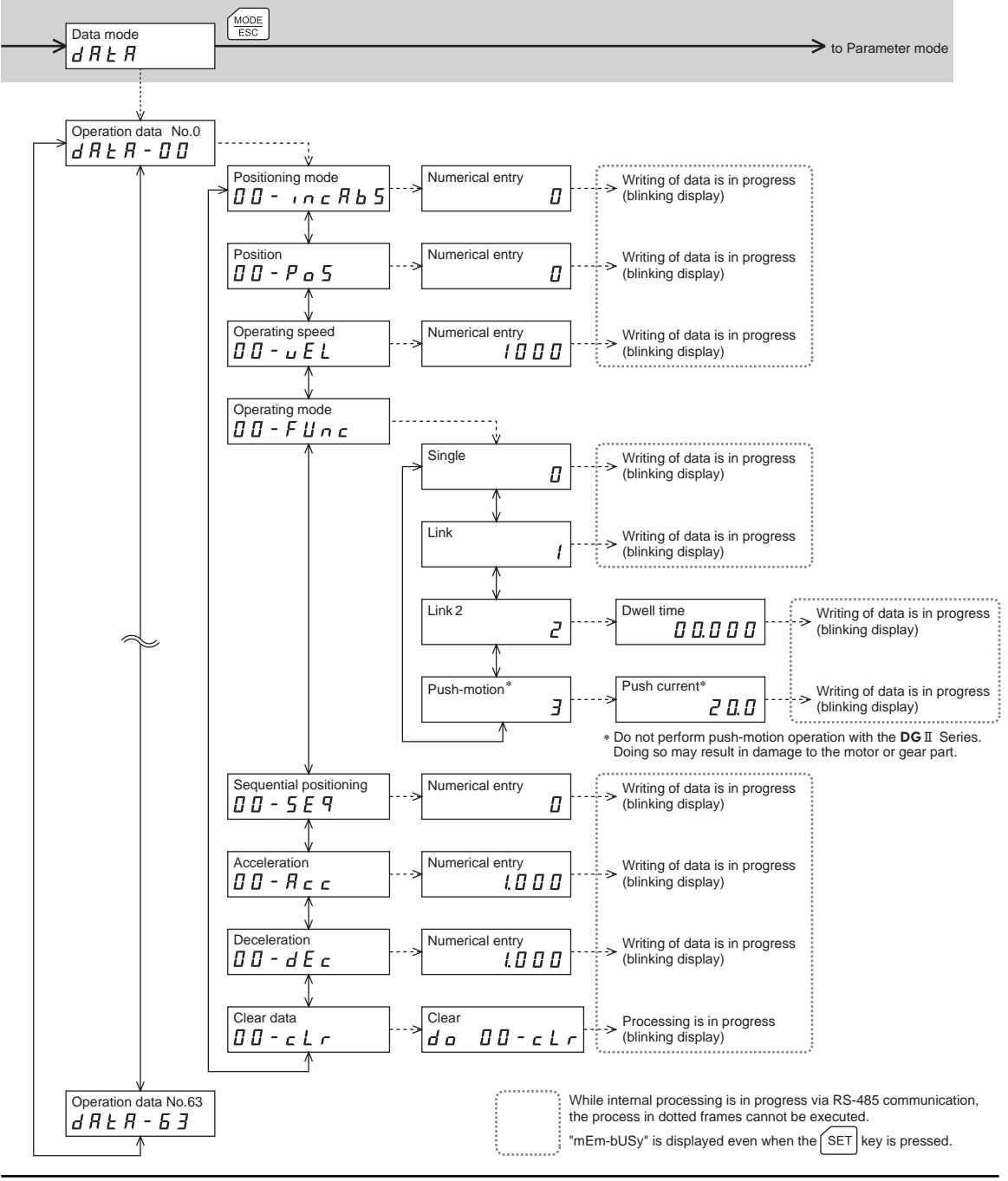

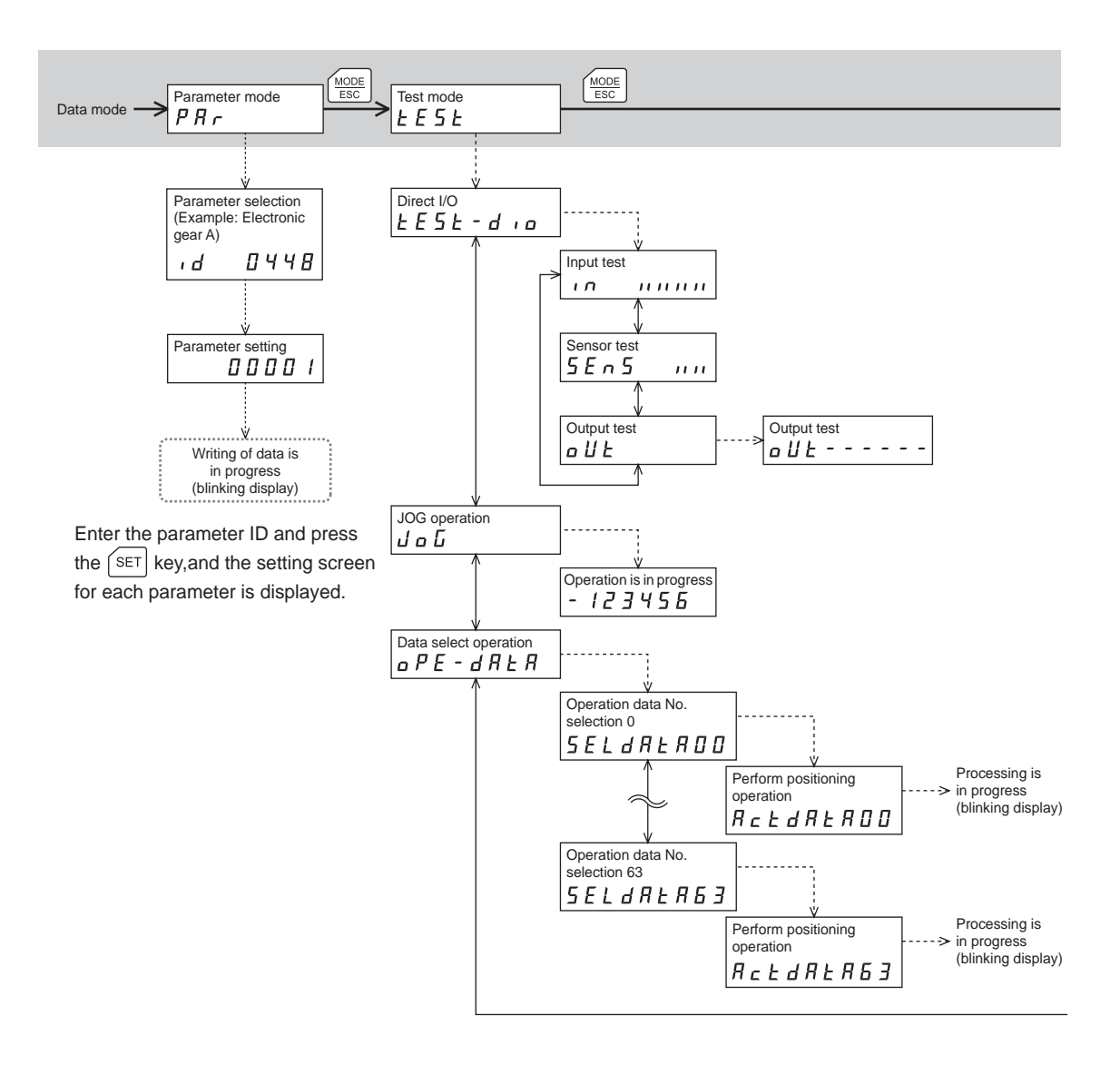

| $\longleftrightarrow$ : $()$ Use these keys to move.                           |
|--------------------------------------------------------------------------------|
| $\leftarrow$ : (SET) Use this key to move or execute.                          |
| In the lower level except the top screen,                                      |
| press the $\left[\frac{MODE}{ESC}\right]$ key to return to the previous level. |

Note Do not perform push-motion operation or sensorless return-to-home operation with the **DG** II Series. Doing so may result in damage to the motor or gear part.

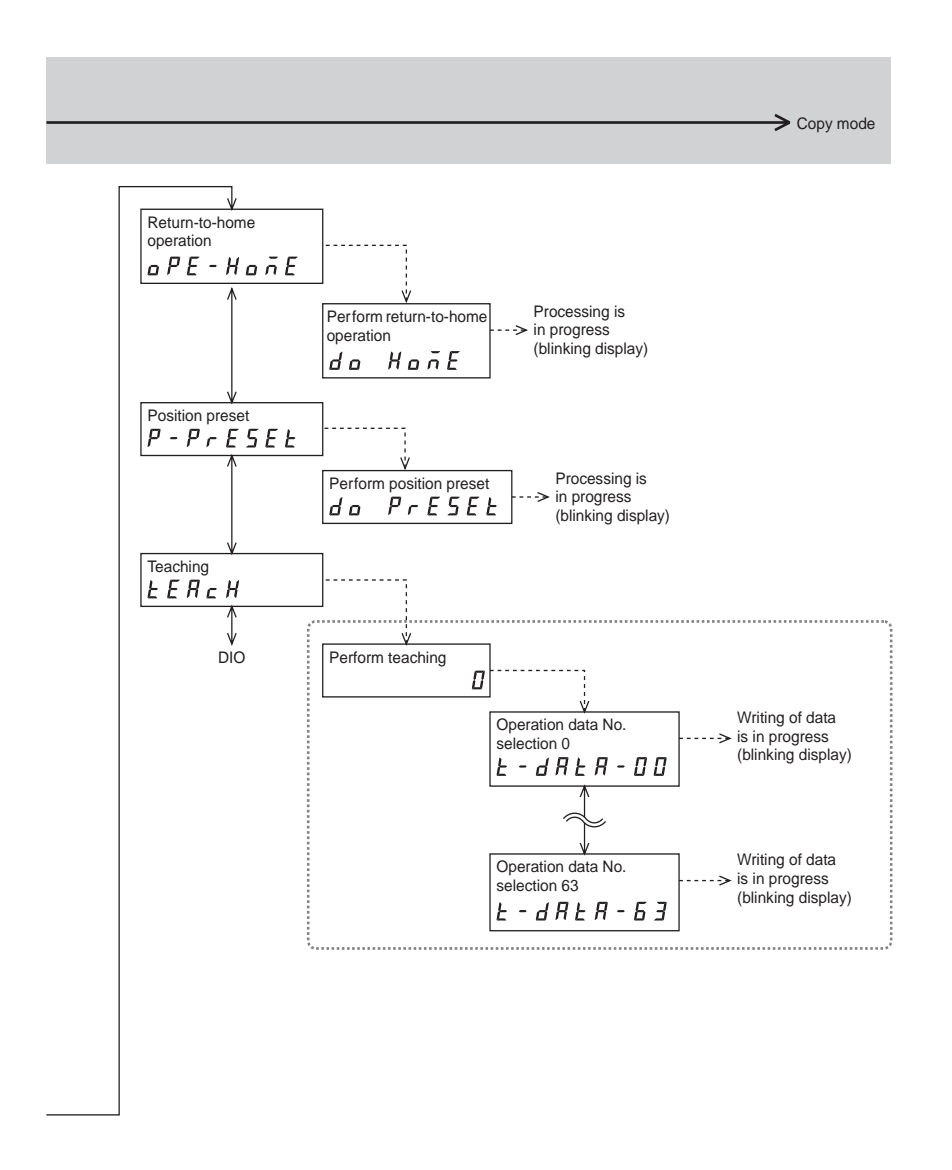

While internal processing is in progress via RS-485 communication, the process in dotted frames cannot be executed.

"mEm-bUSy" is displayed even when the SET key is pressed.

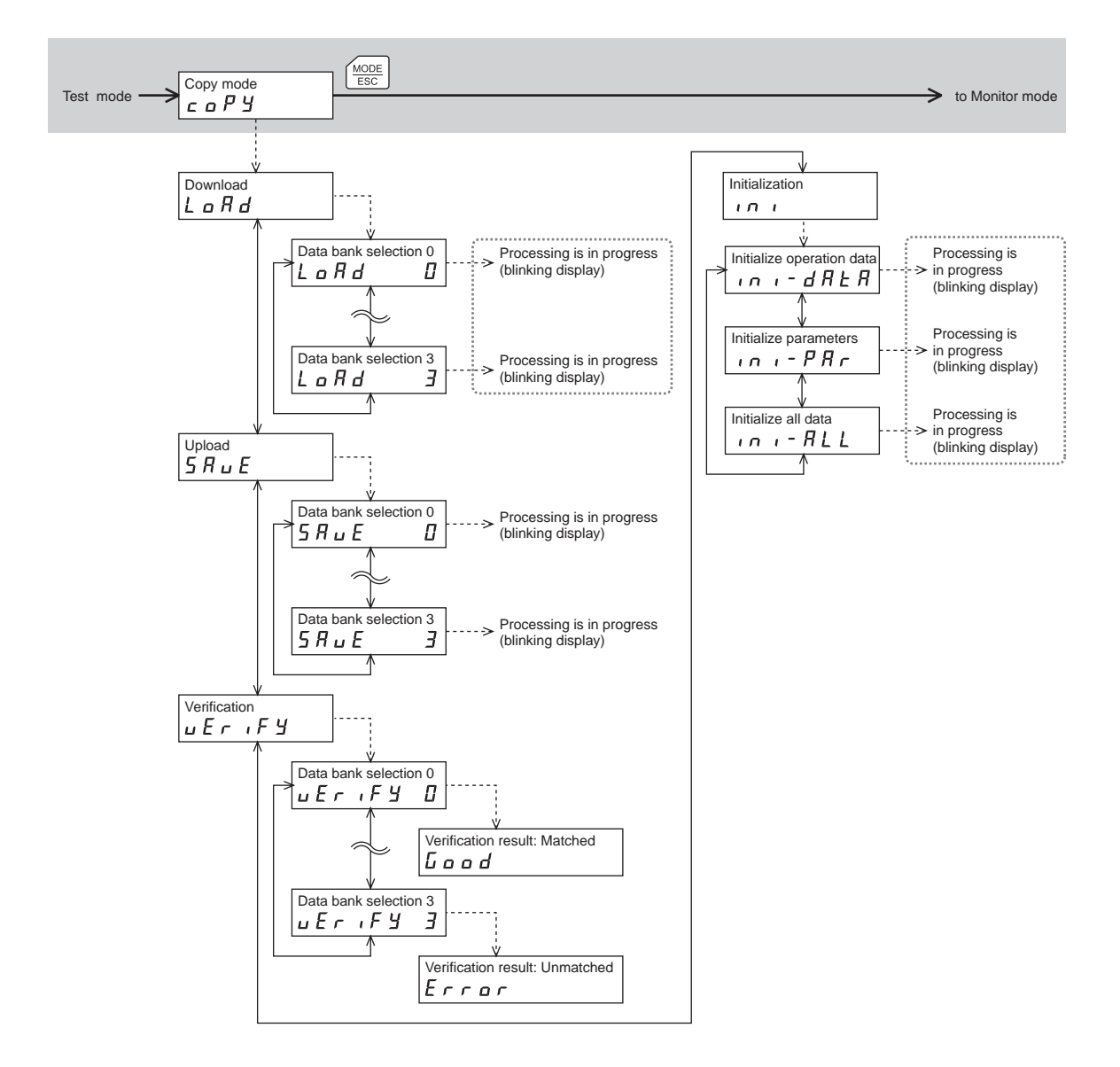

I Use these keys to move.
I Use this key to move or execute.

In the lower level except the top screen, press the  $\left(\frac{MODE}{ESC}\right)$  key to return to the previous level. While internal processing is in progress via RS-485 communication, the process in dotted frames cannot be executed.

"mEm-bUSy" is displayed even when the SET key is pressed.

## 2 Monitor mode

## 2.1 Overview of monitor mode

• Monitoring the operating status

The motor speed, command position, operation data number corresponding to the present operation and operation data number currently selected can be monitored in real time.

- Checking alarms/warnings, clearing alarm/warning records, and resetting alarms
  - If an alarm or warning generates, since a corresponding alarm code or warning code is displayed, the details of the alarm/warning can be checked.
  - Up to ten most recent alarms/warnings can be displayed, starting from the latest one.
  - The present alarm can be reset.
  - Alarm/warning records can be cleared.
- Checking I/O signals
  - The ON/OFF status of each I/O signal for the driver can be checked.

### 2.2 Monitor items

#### Speed

The motor rotation speed can be checked (unit: r/min).

Operating direction and display for each series are as follows.

• **DG** I Series:

When the output table rotates in the CW direction, "-" is displayed. When the output table rotates in the CCW direction, the sign is not displayed.

• EAS Series:

When the linear slide table moves to the motor side, "-" is displayed. When the linear slide table moves to opposite the motor side, the sign is not displayed.

When setting the display method to absolute value, the sign indicating the rotation direction is not displayed. The value display format can be selected using the "displayed speed on **OPX-2A**" parameter (ID: 480).

### Command position

The command position of the motor with reference to the home position can be checked. If a resolution is set, an appropriate value based on the resolution is shown as steps.

### Operation number

The operation data number corresponding to the present positioning operation can be checked.

### Selected number

The operation data number currently selected can be checked.

#### Present alarm

When an alarm generates, a corresponding alarm code will be displayed. The present alarm can be reset, and also alarm records can be checked or cleared.

- Do not turn off the driver power while an alarm is being reset or alarm records are being cleared (=while the display is blinking). Doing so may damage the data.
  - When operations are limited by the edit lock function, the alarm records cannot be cleared.
  - Some alarms cannot be reset on the **OPX-2A**. For details, refer to the "Alarm code list" below. To reset these alarms, you must cycle the power.

| Code | Alarm name                                         | Resetting on the <b>OPX-2A</b>                | Number of times<br>the driver's<br>ALARM LED<br>blinks |
|------|----------------------------------------------------|-----------------------------------------------|--------------------------------------------------------|
| 10h  | Excessive position deviation                       | Possible                                      |                                                        |
| 12h  | Excessive position deviation<br>during current OFF | Possible                                      | 4                                                      |
| 20h  | Overcurrent*1                                      | Not possible                                  | 5                                                      |
| 21h  | Main circuit overheat                              | Possible                                      | 2                                                      |
| 22h  | Overvoltage                                        | LSD-KD:Possible<br>LSD-AD/LSD-CD:Not possible |                                                        |
| 23h  | Main power off*1                                   | Possible                                      | 3                                                      |
| 25h  | Undervoltage                                       | Possible                                      |                                                        |
| 27h  | Backup battery undervoltage                        | Possible                                      | 7                                                      |
| 28h  | Sensor error                                       | Not possible                                  | 8                                                      |
| 29h  | CPU peripheral circuit error                       | Not possible                                  | 9                                                      |
| 2Dh  | Main circuit output error*1                        | Not possible                                  | 5                                                      |
| 30h  | Overload                                           | Possible                                      | 0                                                      |
| 31h  | Overspeed                                          | Possible                                      | 2                                                      |
| 33h  | Absolute position error                            | Possible*2                                    | 7                                                      |
| 34h  | Command pulse error                                | Possible                                      | 2                                                      |
| 41h  | EEPROM error                                       | Not possible                                  | 9                                                      |
| 42h  | Initial sensor error                               | Not possible                                  |                                                        |
| 43h  | Initial rotor rotation error                       | Not possible                                  | 8                                                      |
| 45h  | Motor combination error                            | Not possible                                  |                                                        |
| 4Ah  | Return-to-home incomplete                          | Possible                                      | 7                                                      |
| 51h  | Regeneration unit overheat*1                       | Not possible                                  | 2                                                      |
| 60h  | ±LS both sides active                              | Possible                                      |                                                        |
| 61h  | Reverse limit sensor connection                    | Possible                                      |                                                        |
| 62h  | Home seeking error                                 | Possible                                      |                                                        |
| 63h  | No HOMES                                           | Possible                                      |                                                        |
| 64h  | TIM, Z, SLIT input error                           | Possible                                      |                                                        |
| 66h  | Hardware overtravel                                | Possible                                      |                                                        |
| 67h  | Software overtravel                                | Possible                                      |                                                        |
| 6Ah  | Home seeking offset error                          | Possible                                      | 7                                                      |
| 70h  | Invalid operation data                             | Possible                                      |                                                        |
| 71h  | Electronic gear setting error                      | Not possible                                  |                                                        |
| 72h  | Wrap setting error                                 | Not possible                                  |                                                        |
| 81h  | Network bus error                                  | Possible                                      |                                                        |
| 83h  | Communication switch setting error                 | Not possible                                  |                                                        |
| 84h  | RS-485 communication error                         | Possible                                      |                                                        |

#### Alarm code list

| Code | Alarm name                   | Resetting on the <b>OPX-2A</b> | Number of times<br>the driver's<br>ALARM LED<br>blinks |
|------|------------------------------|--------------------------------|--------------------------------------------------------|
| 85h  | RS-485 communication timeout | Possible                       | 7                                                      |
| 8Eh  | Network converter error      | Possible                       | /                                                      |
| F0h  | CPU error                    | Not possible                   | Lit                                                    |

\*1 LSD-AD/LSD-CD only.

\*2 This alarm cannot be released by the "alarm reset (AL-rSt)." Release the alarm by the "absolute position error alarm reset (AL33-rSt)."

#### Present warning

When a warning generates, a corresponding warning code will be displayed. Warning records can be checked or cleared.

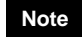

• Do not turn off the driver power while warning records are being cleared (=while the display is blinking). Doing so may damage the data.

- When operations are limited by the edit lock function, the warning records cannot be cleared.
- Warning records can be cleared automatically by turning off the driver power.

#### Warning code list

| Code | Warning name                                    | Code | Warning name                  |
|------|-------------------------------------------------|------|-------------------------------|
| 10h  | Excessive position deviation                    | 31h  | Overspeed                     |
| 12h  | Excessive position deviation during current OFF | 48h  | Battery connection error      |
| 21h  | Main circuit overheat                           | 71h  | Electronic gear setting error |
| 22h  | Overvoltage                                     | 72h  | Wrap setting error            |
| 25h  | Undervoltage                                    | 84h  | RS-485 communication error    |
| 30h  | Overload                                        |      |                               |

### ■ I/O monitor

The ON/OFF status of each I/O signal for the driver can be checked.

Each digit on the 7-segment LED display corresponds to a signal. If the signal is ON, the corresponding digit is lit. If the signal is OFF, the digit is unlit.

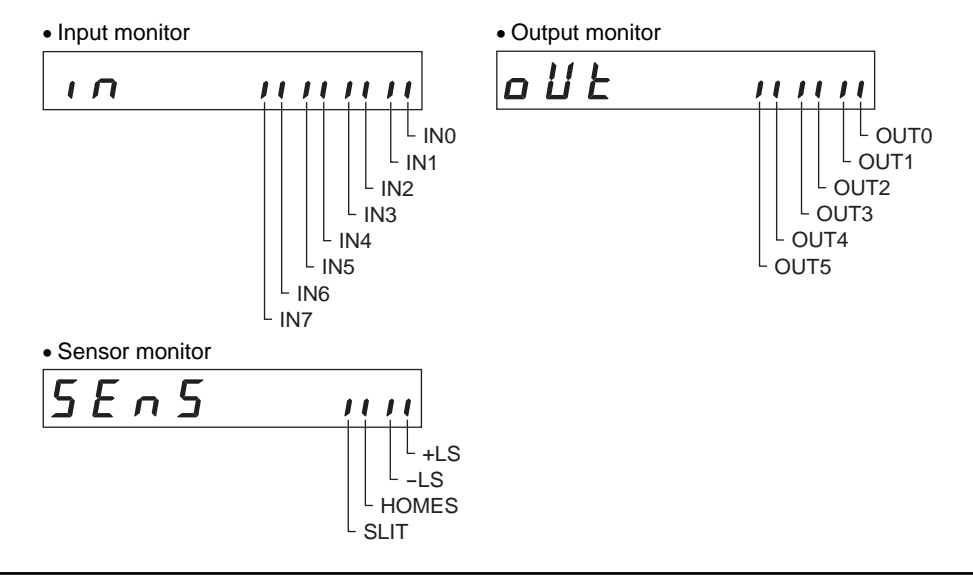

## 3 Data mode

Up to 64 sets of actuator operation data can be set. Once set, the operation data is stored in the driver. The data will not be lost even after the **OPX-2A** is disconnected from the driver. Before setting operation data, read the <u>USER MANUAL</u> carefully to understand the basic operations, functions and other details of the driver.

#### Note

- Operation data has significant bearing on actuator operation. Before setting any operation data, make sure you fully understand the content of the operation data.
- If operations are limited by the edit lock function or HMI input, operation data cannot be edited.
- Operation data can also be set by selecting the ID with the parameter mode.
- If [SET] key is pressed while executing the internal processing via RS-485 communication, "mEm-bUSy" may be displayed. Check "1 Screen transitions" on p.2 when "mEm-bUSy" is displayed. Be sure to wait until all internal processing is completed, before pressing the [SET] key.
- Do not perform push-motion operation or sensorless return-to-home operation with the **DG** II Series. Doing so may result in damage to the motor or gear part.

## 3.1 Setting items

| Setting item           | Setting<br>range | Initial value                                   | Description                                                                                                    |
|------------------------|------------------|-------------------------------------------------|----------------------------------------------------------------------------------------------------|
| Positioning<br>mode    | 0                | 0: Incremental mode<br>1: Absolute mode         | Selects how to specify the position<br>(travel amount) in positioning<br>operation (absolute mode or<br>incremental mode). |
| Position               | 0                | -8,388,608 to +8,388,607 step                   | Sets the position (distance) for positioning operation.                                                                    |
| Operating speed        | 1000             | 1 to 1,000,000 Hz                               | Sets the operating speed in positioning operation and continuous operation.                                                |
| Operating mode         | 0                | 0:Single<br>1:Link<br>2:Link 2<br>3:Push-motion | Sets perform positioning operation<br>as single-motion, linked-motion or<br>push-motion operation.                         |
| Sequential positioning | 0                | 0:Disable<br>1:Enable                           | Sets enable or disable sequential positioning operation.                                                                   |
| Acceleration           | 1 000            | 0.001 to 1000.000                               | Sets the acceleration rate in positioning operation and continuous operation.*                                             |
| Deceleration           | 1.000            | (ms/kHz or s)                                   | Sets the deceleration rate in positioning operation and continuous operation.*                                             |
| Push current           | 20.0             | 0.0 to 50.0%                                    | Sets the current value of push-motion operation.                                                                           |
| Dwell time             | 0.000            | 0.000 to 50.000 s                               | Sets the dwell time to be used in linked-motion operation 2.                                                               |

\* This item is effective when the "acceleration/deceleration type" parameter is set to "separate." If this parameter is set to "common," the values of the "common acceleration" and "common deceleration" parameters will be used.

## 3.2 Clearing operation data

All of the set value for the selected operation data number can be reverted to the initial values.

## 3.3 Initializing operation data

Operation data saved in the driver can be reverted to the initial values. For details, refer to "6.5 Initializing driver parameters" on p.26.

## 4 Parameter mode

Parameters relating to actuator operation and control can be set. These parameters are saved in the driver. Before setting parameters, read the <u>USER MANUAL</u> carefully to understand the basic operations, functions and other details of the driver.

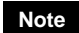

- Parameters have significant bearing on actuator operation. Before setting any parameter, make sure you fully understand the content of the parameter.
- If operations are limited by the edit lock function or HMI input, parameters cannot be edited.
- If [SET] key is pressed while executing the internal processing via RS-485 communication, "mEm-bUSy" may be displayed. Check "1 Screen transitions" on p.2 when "mEm-bUSy" is displayed. Be sure to wait until all internal processing is completed, before pressing the [SET] key.
- Do not perform push-motion operation or sensorless return-to-home operation with the **DG**I Series. Doing so may result in damage to the motor or gear part.

## 4.1 Parameter ID

There is a unique ID in each parameter. With the **OPX-2A**, set the parameter selecting the ID.

### ■ Timing for the setting value to become effective

When a parameter is changed, the timing for the new value to become effective varies depending on the parameters, which are the following four types.

- Effective immediately
  - Executes the recalculation and setup immediately when writing the parameter.
- Effective after stopping the operation
- Executes the recalculation and setup after stopping the operation.
- Effective after executing the configuration

Executes the recalculation and setup after executing the configuration.

• Effective after turning the power ON again Executes the recalculation and setup after turning the power ON again.

|                               | =                                                                        |                                                |                  |            |
|-------------------------------|--------------------------------------------------------------------------|------------------------------------------------|------------------|------------|
| ID                            | Parameter name                                                           | Setting range                                  | Initial<br>value | Effective* |
| 512<br>to<br>575              | Position No.0<br>to<br>Position No.63                                    | -8,388,608 to +8,388,607 step                  | 0                |            |
| 576<br>to<br>639              | Operating speed No.0<br>to<br>Operating speed No.63                      | 0 to 1,000,000 Hz                              | 1000             |            |
| 640<br>to<br>703              | Positioning mode No.0<br>to<br>Positioning mode No.63                    | 0: Incremental mode<br>1: Absolute mode        | 0                |            |
| 704<br>to<br>767              | Operating mode No.0<br>to<br>Operating mode No.63                        | 0:Single<br>1:Link<br>2:Link2<br>3:Push-motion | 0                |            |
| 768<br>to<br>831<br>832<br>to | Acceleration No.0<br>to<br>Acceleration No.63<br>Deceleration No.0<br>to | 0.001 to 1000.000<br>(ms/kHz or s)             | 1.000            | В          |
| 895<br>896<br>to<br>959       | Deceleration No.63<br>Push current No.0<br>to<br>Push current No.63      | 0.0 to 50.0%                                   | 20.0             |            |
| 960<br>to<br>1023             | Sequential positioning No.0<br>to<br>Sequential positioning No.63        | 0:Disable<br>1:Enable                          | 0                |            |
| 1024<br>to<br>1087            | Dwell time No.0<br>to<br>Dwell time No.63                                | 0.000 to 50.000 s                              | 0.000            |            |

## ■ Parameter list (Operation data)

\* Indicates the timing for the data to become effective. (B: Effective after stopping the operation)

## ■ Parameter list (Parameters)

| ID   | Parameter name                       | Setting range                                                                                                    | Initial value | Effective * |
|------|--------------------------------------|----------------------------------------------------------------------------------------------------|---------------|-------------|
| 256  | STOP input action                    | 0: Immediate stop<br>1: Deceleration stop<br>2: Immediate stop & Current OFF<br>3: Deceleration stop & Current OFF | 1             |             |
| 257  | Hardware overtravel                  | 0:Disable<br>1:Enable                                                                                              | 1             |             |
| 258  | Overtravel action                    | 0:Immediate stop<br>1:Deceleration stop                                                                            | 0             |             |
| 259  | Positioning completion signal range  | 0.0 to 18.0°                                                                                                    | 1.8           | ^           |
| 260  | Positioning completion signal offset | -1.8 to 1.8°                                                                                                    | 0.0           | A           |
| 261  | AREA1 positive direction position    |                                                                                                    |               |             |
| 262  | AREA1 negative direction position    | ]                                                                                                    |               |             |
| 263  | AREA2 positive direction position    | 0.200.000 to 0.200.007 stop                                                                                        | 0             |             |
| 264  | AREA2 negative direction position    |                                                                                                    | 0             |             |
| 265  | AREA3 positive direction position    |                                                                                                    |               |             |
| 266  | AREA3 negative direction position    |                                                                                                    |               |             |
| 267  | Minimum ON time for MOVE output      | 0 to 255 ms                                                                                                    | 0             |             |
| 268  | LS logic level                       |                                                                                                    |               |             |
| 269  | HOMES logic level                    | 0:Normally open                                                                                                    | 0             | С           |
| 270  | SLIT logic level                     | T: Normany closed                                                                                                  |               |             |
| 2048 | MS0 operation No.selection           |                                                                                                    | 0             |             |
| 2049 | MS1 operation No.selection           |                                                                                                    | 1             |             |
| 2050 | MS2 operation No.selection           |                                                                                                    | 2             | В           |
| 2051 | MS3 operation No.selection           | 0 to 63                                                                                                    | 3             |             |
| 2052 | MS4 operation No.selection           |                                                                                                    | 4             |             |
| 2053 | MS5 operation No.selection           |                                                                                                    | 5             |             |
| 2054 | HOME-P function selection            | 0:Home output<br>1:Return-to-home complete output                                                                  | 0             |             |
| 288  | RUN current                          | 0.0 to 100.0%                                                                                                    | 100.0         |             |
| 289  | STOP current                         | 0.0 to 50.0%                                                                                                    | 50.0          | А           |
| 290  | Position loop gain                   | 1 to 50                                                                                                    | 10            |             |
| 291  | Speed loop gain                      | 10 to 200                                                                                                    | 180           |             |
| 292  | Speed loop integral time constant    | 10.0 to 200.0 ms                                                                                                   | 100.0         |             |
| 293  | Speed filter                         | 0.10.000.000                                                                                                    |               | 5           |
| 294  | Moving average time                  | 0 to 200 ms                                                                                                    | 1             | В           |
| 2064 | LSD-KD: Moving average               | 0:Disable<br>1:Enable                                                                                              | 0             | C           |
| 2004 | LSD-AD/LSD-CD: Filter selection      | 0:Speed filter<br>1:Moving average                                                                                 | 0             | C           |
| 2065 | Speed error gain 1                   | 0 to 500                                                                                                    | 45            | Δ           |
| 2066 | Speed error gain 2                   | 0.000                                                                                                    |               |             |
| 2067 | Control mode                         | 0:Normal mode<br>1:Current control mode                                                                            | 0             | C           |
| 2068 | 068 Smooth drive 0: Disable          |                                                                                                    | 1             |             |

 \* Indicates the timing for the data to become effective. (A: Effective immediately, B: Effective after stopping the operation, C: Effective after executing the configuration)

| ID   | Parameter name                                    | Setting range                                     | Initial value | Effective* |
|------|---------------------------------------------------|---------------------------------------------------|---------------|------------|
| 320  | Common acceleration                               |                                                   | 4.000         |            |
| 321  | Common deceleration                               | 0.001 to 1000.000 (ms/kHz or s)                   | 1.000         |            |
| 322  | Starting speed                                    | 0 to 1,000,000 Hz                                 | 500           |            |
| 323  | JOG operation speed                               | 1 to 1,000,000 Hz                                 | 1000          | в          |
| 324  | Acceleration/deceler ation of JOG                 | 0.001 to 1000.000 (ms/kHz or s)                   | 1.000         |            |
| 325  | JOG starting speed                                | 0 to 1,000,000 Hz                                 | 500           |            |
| 326  | Acceleration/deceler ation type                   | 0:Common<br>1:Separate                            | 1             |            |
| 327  | Acceleration/deceler ation unit                   | 0:ms/kHz<br>1:s                                   | 0             | C          |
| 2080 | Automatic return action                           | 0:Disable<br>1:Enable                             | 0             | C          |
| 2081 | Operation speed of automatic return               | 1 to 1,000,000 Hz                                 | 1000          |            |
| 2082 | Acceleration/deceler ation of<br>automatic return | 0.001 to 1000.000(ms/kHz or s)                    | 1.000         |            |
| 2083 | Starting speed of automatic return                | 0 to 1,000,000 Hz                                 | 500           |            |
| 2084 | JOG travel amount                                 | 1 to 8,388,607 step                               | 1             |            |
| 352  | Home-seeking mode                                 | 0:2-sensor mode<br>1:3-sensor mode<br>2:Push mode | 1             |            |
| 353  | Operation speed of home-seeking                   | 1 to 1,000,000 Hz                                 | 1000          |            |
| 354  | Acceleration/deceler ation of home-seeking        | 0.001 to 1000.000 (ms/kHz or s)                   | 1.000         | В          |
| 355  | Starting speed of home-seeking                    | 1 to 1,000,000 Hz                                 | 500           |            |
| 356  | Position offset of home-seeking                   | -8,388,608 to 8,388,607 step                      | 0             |            |
| 357  | Starting direction of home-seeking                | 0:Negative direction<br>1:Positive direction      | 1             |            |
| 358  | SLIT detection with home-seeking                  |                                                   |               |            |
| 359  | TIM signal detection with<br>home-seeking         | 1:Enable                                          | 0             |            |
| 360  | Operation current of push-motion home-seeking     | 0.0 to 100.0%                                     | 100.0         |            |
| 384  | Overload alarm                                    | 0.1 to 30.0 s                                     | 5.0           |            |
| 385  | Overflow rotation alarm during<br>current ON      | 0.01 to 300.00 rev                                | 3.00          | A          |
| 388  | Return-to-home incomplete alarm                   | 0:Disable<br>1:Enable                             | 0             | С          |

\* Indicates the timing for the data to become effective. (A: Effective immediately, B: Effective after stopping the operation, C: Effective after executing the configuration)

**Note** If the "auto return" parameter (ID 2080) is set to enable, the motor automatically start return operation to the position where the motor last stopped if the motor is excited by turning the C-ON (current-on) input ON or turning the FREE (free) input OFF.

|      | Parameter name                                | Setting range                                           | Initial value | Effective* |
|------|-----------------------------------------------|---------------------------------------------------------|---------------|------------|
| 2112 | Overflow rotation alarm during<br>current OFF | 0.01 to 300.00 rev                                      | 100.00        | Lincouro   |
| 416  | Overheat warning                              | 40 to 85 °C (104 to 185 °F)                             | 85            |            |
| 417  | Overload warning                              | 0.1 to 30.0 s                                           | 5.0           |            |
| 418  | Overspeed warning                             | 1 to 5000 r/min                                         | 4500          |            |
| 440  |                                               | LSD-KD: 15.0 to 63.0 V                                  | 63.0          | А          |
| 419  | Overvoltage warning                           | LSD-AD/LSD-CD:120 to 450 V                              | 435           |            |
| 400  |                                               | LSD-KD: 15.0 to 63.0 V                                  | 18.0          |            |
| 420  | Undervoltage warning                          | LSD-AD/LSD-CD:120 to 280 V                              | 120           |            |
| 421  | Overflow rotation warning during current ON   | 0.01 to 300.00 rev                                      | 3.00          |            |
| 448  | Electronic gear A                             | 4 42 05505                                              | 4             |            |
| 449  | Electronic gear B                             | 1 to 65535                                              | 1             | С          |
| 450  | Motor rotation direction *2                   | 0: Positive direction =CCW<br>1: Positive direction =CW | 1             |            |
| 451  | Software overtravel                           | 0:Disable<br>1:Enable                                   | 1             |            |
| 452  | Positive software limit                       | 0.200.000 to 0.200.007 stor                             | 8,388,607     | А          |
| 453  | Negative software limit                       | -8,388,608 to 8,388,607 Step                            | -8,388,608    |            |
| 454  | Preset position                               | -8,388,608 to 8,388,607 step                            | 0             |            |
| 455  | Wrap setting                                  | 0:Disable<br>1:Enable                                   | 0             | С          |
| 456  | Wrap setting range                            | 1 to 8,388,607 step                                     | 1000          |            |
| 480  | Data setter speed display                     | 0:Signed<br>1:Absolute value                            | 0             | А          |
| 482  | Absolute-position backup system               | 0:Disable<br>1:Enable                                   | 0             | С          |

\*1 Indicates the timing for the data to become effective. (A: Effective immediately, C: Effective after executing the configuration)

\*2 The moving direction varies as follows by the parameter setting.

**DG** I Series:

•When setting the "motor rotation direction" parameter to 0 and operating in the positive direction, the output table rotates in the CW direction.

•When setting the "motor rotation direction" parameter to 1 and operating in the positive direction, the output table rotates in the CCW direction.

#### EAS Series:

•When setting the "motor rotation direction" parameter to 0 and operating in the positive direction, the linear slide table moves to the motor side.

•When setting the "motor rotation direction" parameter to 1 and operating in the positive direction, the linear slide table moves to opposite the motor side.

| ID   | Parameter name                 |                                                                                                    | Setting range                                                                          | e                                                                                                    | Initial<br>value | Effective *1 |
|------|--------------------------------|----------------------------------------------------------------------------------------------------|----------------------------------------------------------------------------------------|----------------------------------------------------------------------------------------------------|------------------|--------------|
| 2176 | IN0 input function selection   | 0:Not used<br>1:FWD                                                                                                    | 17:C-ON<br>18:STOP                                                                     | 41:R9<br>42:R10                                                                                                    | 3                |              |
| 2177 | IN1 input function selection   | 2:RVS<br>3:HOME                                                                                                    | 24:ALM-RST<br>25:P-PRESE<br>26:P-CLR<br>27:HMI<br>32:R0<br>33:P1                       | ST 43:R11<br>SET 44:R12<br>45:R13<br>46:R14<br>47:R15<br>48:M0                                                                                                    | 4                |              |
| 2178 | IN2 input function selection   | 4:START                                                                                                    |                                                                                        |                                                                                                    | 48               |              |
| 2179 | IN3 input function selection   | 6:+JOG                                                                                                    |                                                                                        |                                                                                                    | 49               |              |
| 2180 | IN4 input function selection   | 8:MS0<br>9:MS1                                                                                                    | 34:R2                                                                                  | 49:M1<br>50:M2                                                                                                    | 50               |              |
| 2181 | IN5 input function selection   | 10:MS2                                                                                                    | 36:R4                                                                                  | 51:M3                                                                                                    | 16               |              |
| 2182 | IN6 input function selection   | 12:MS5                                                                                                    | 38:R6                                                                                  | 53:M5                                                                                                    | 18               |              |
| 2183 | IN7 input function selection   | 16:FREE                                                                                                    | 40:R8                                                                                  |                                                                                                    | 24               |              |
| 2192 | IN0 input logic level setting  |                                                                                                    |                                                                                        |                                                                                                    |                  |              |
| 2193 | IN1 input logic level setting  |                                                                                                    |                                                                                        |                                                                                                    |                  |              |
| 2194 | IN2 input logic level setting  | 0:Normally open                                                                                                    |                                                                                        |                                                                                                    |                  |              |
| 2195 | IN3 input logic level setting  |                                                                                                    |                                                                                        |                                                                                                    |                  |              |
| 2196 | IN4 input logic level setting  | 1:Normally closed                                                                                                    |                                                                                        |                                                                                                    | Ū                |              |
| 2197 | IN5 input logic level setting  |                                                                                                    |                                                                                        |                                                                                                    |                  | С            |
| 2198 | IN6 input logic level setting  |                                                                                                    |                                                                                        |                                                                                                    |                  | U            |
| 2199 | IN7 input logic level setting  |                                                                                                    |                                                                                        |                                                                                                    |                  |              |
| 2208 | OUT0 output function selection | 0:Not used<br>1:FWD_R<br>2:RVS_R                                                                                                    | 34:R2<br>35:R3<br>36:R4                                                                | 53:M5_R<br>60:+LS_R<br>61:-LS_R                                                                                                    | 70               |              |
| 2209 | OUT1 output function selection | 3:HOME_R<br>4:START_R<br>5:SSTART_R<br>6:+JOG_R<br>7:-JOG_R<br>8:MS0_R<br>9:MS1_R<br>10:MS2_R<br>11:MS3_R<br>12:MS4_R<br>13:MS5_R<br>16:FREE_R<br>17:C-ON_R<br>18:STOP_R<br>32:R0<br>33:R1 | 37:R5<br>38:R6<br>R 39:R7<br>40:R8<br>41:R9<br>42:R10<br>43:R11                        | 62:HOMES_R<br>63:SLIT_R<br>65:ALM                                                                                                    | 69               |              |
| 2210 | OUT2 output function selection |                                                                                                    |                                                                                        | 67:READY<br>68:MOVE<br>69:END                                                                                                    | 73               |              |
| 2211 | OUT3 output function selection |                                                                                                    | 44:R12<br>45:R13<br>46:R14                                                             | 44:R12       70:HOME-P         44:R12       70:HOME-P         55:R13       71:TLC         46:R14       72:TIM         77:R15       73:AREA1         18:M0_R       74:AREA2         19:M1_R       75:AREA3         40:M2_R       80:S S22 | 67               |              |
| 2212 | OUT4 output function selection |                                                                                                    | 47:R15 73:A<br>48:M0_R 74:A<br>49:M1_R 75:A<br>50:M2_R 80:S<br>51:M3_R 82:M<br>52:M4_R |                                                                                                    | 66               |              |
| 2213 | OUT5 output function selection |                                                                                                    |                                                                                        | 82:MPS*2                                                                                                    | 65               |              |

\*1 Indicates the timing for the data to become effective. (C: Effective after executing the configuration)

\*2 LSD-AD/LSD-CD only.

| ID   | Parameter name                      | Setting range                           |                    |                                  | Initial<br>value | Effective*1 |
|------|-------------------------------------|-----------------------------------------|--------------------|----------------------------------|------------------|-------------|
| 2224 | NET-IN0 input function selection    |                                         |                    |                                  | 48               |             |
| 2225 | NET-IN1 input function selection    |                                         |                    |                                  | 49               |             |
| 2226 | NET-IN2 input function selection    | 0:Not used                              | 16:FREE            | 42:R10                           | 50               |             |
| 2227 | NET-IN3 input function selection    | 1:FWD                                   | 17:C-ON            | 43:R11                           | 4                |             |
| 2228 | NET-IN4 input function selection    | 2:RVS                                   | 18:STOP            | 44:R12                           | 3                |             |
| 2229 | NET-IN5 input function selection    |                                         | 32 · R0            | 45:R13<br>46·R14                 | 18               |             |
| 2230 | NET-IN6 input function selection    | 5:SSTART                                | 33:R1              | 47:R15                           | 16               |             |
| 2231 | NET-IN7 input function selection    | 6:+JOG                                  | 34:R2              | 48:M0                            | 0                |             |
| 2232 | NET-IN8 input function selection    | 7:-JOG                                  | 35:R3              | 49:M1                            | 8                |             |
| 2233 | NET-IN9 input function selection    | 8:MS0<br>9-MS1                          | 36:R4<br>37:R5     | 50:M2<br>51:M3                   | 9                |             |
| 2234 | NET-IN10 input function selection   | 10:MS2                                  | 38:R6              | 52:M4                            | 10               |             |
| 2235 | NET-IN11 input function selection   | 11:MS3                                  | 39:R7              | 53:M5                            | 5                |             |
| 2236 | NET-IN12 input function selection   | 12:MS4                                  | 40:R8              |                                  | 6                |             |
| 2237 | NET-IN13 input function selection   | 13:MS5                                  | 41:R9              |                                  | 7                | 1           |
| 2238 | NET-IN14 input function selection   |                                         |                    |                                  | 1                |             |
| 2239 | NET-IN15 input function selection   |                                         |                    |                                  | 2                |             |
| 2240 | NET-OUT0 output function selection  | 0.Not used                              | 34 · R2            |                                  | 48               | C           |
| 2241 | NET-OUT1 output function selection  | 1:FWD_R                                 | 35:R3              | 53:M5_R                          | 49               |             |
| 2242 | NET-OUT2 output function selection  | 2:RVS_R                                 | 36:R4              | 60:+LS_R<br>61:-LS_R             | 50               |             |
| 2243 | NET-OUT3 output function selection  | 3:HOME_R                                | 37:R5              | 62:HOMES_R                       | 4                |             |
| 2244 | NET-OUT4 output function selection  | 4:START_R                               | 38:R0<br>39.R7     | 63:SLIT_R                        | 70               |             |
| 2245 | NET-OUT5 output function selection  | 6:+JOG_R                                | 40:R8              | 65:ALM                           | 67               |             |
| 2246 | NET-OUT6 output function selection  | 7:-JOG_R                                | 41:R9              | 67 READY                         | 66               |             |
| 2247 | NET-OUT7 output function selection  | 8:MS0_R                                 | 42:R10             | 68:MOVE                          | 65               |             |
| 2248 | NET-OUT8 output function selection  | 9:MS1_R<br>10:MS2_R                     | 43:R11<br>44·R12   | 69:END                           | 80               |             |
| 2249 | NET-OUT9 output function selection  | 11:MS3_R                                | 45:R13             | 70:HOME-P                        | 73               |             |
| 2250 | NET-OUT10 output function selection | 12:MS4_R                                | 46:R14             | 71: ILC<br>72: TIM               | 74               |             |
| 2251 | NET-OUT11 output function selection | 13:MS5_R                                | 47:R15             | 73:AREA1                         | 75               |             |
| 2252 | NET-OUT12 output function selection | 16:FREE_R                               | 48:M0_R<br>40:M1_P | 74:AREA2                         | 72               |             |
| 2253 | NET-OUT13 output function selection | 18:STOP R                               | 50:M2 R            | 75:AREA3                         | 68               |             |
| 2254 | NET-OUT14 output function selection | 32:R0                                   | 51:M3_R            | 80:S-BSY<br>82:MPS <sup>*2</sup> | 69               |             |
| 2255 | NET-OUT15 output function selection | 33:R1                                   | 52:M4_R            | 02.101 0                         | 71               |             |
| 2304 | Communication timeout               | 0:Not monitored<br>0 to 10000 ms        |                    | 0                                | A                |             |
| 2305 | Communication error alarm           | 1 to 10 times                           |                    |                                  | 3                |             |
| 2563 | Communication parity                | 0:None<br>1:Even number<br>2:Odd number |                    |                                  | 1                | D           |
| 2564 | Communication stop bit              | 0:1 bit<br>1:2 bit                      |                    |                                  | 0                | U           |
| 2565 | Transmission waiting time           | 0.0 to 1000.0 ms                        |                    |                                  | 10.0             |             |

\*1 Indicates the timing for the data to become effective. (A: Effective immediately, C: Effective after executing the configuration, D: Effective after turning the power ON again)

\*2 LSD-AD/LSD-CD only.

## 4.2 Setting example

Pressing the **[SET]** key on the parameter item screen enables parameter setting. The setting method of the parameter is explained here.

#### Example: When setting the electronic gear A (ID: 448) to "10"

- Use the [MODE ESC] key to select the parameter mode. The "PAR" LED is lit.
- Press the [SET] key. The display changes to the parameter select screen.
- 3. Use the [↑] [↓] [←] [→] keys to enter "0448."
- 4. Press the [SET] key. The display changes to the parameter setting screen.
- 5. Use the  $[\uparrow] [\downarrow] [\leftarrow] [\rightarrow]$  keys to enter "10".
- 6. Press the [SET] key again. The selected value is set, and the display returns to the parameter select screen.

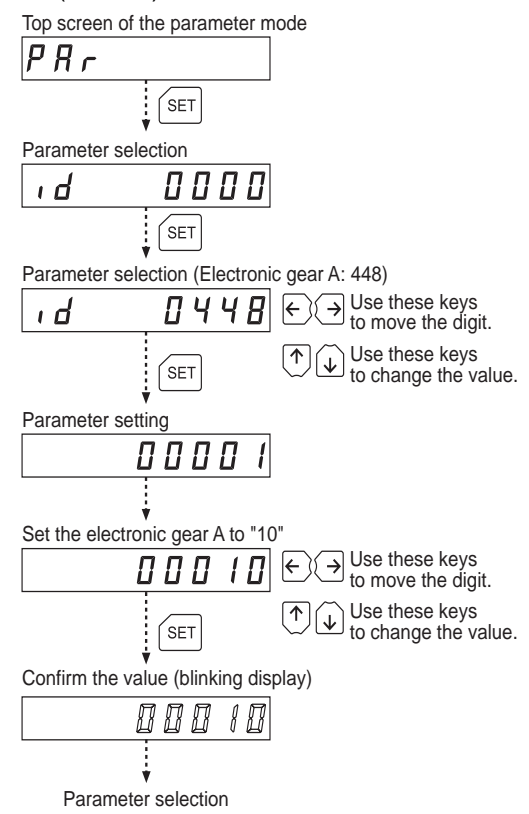

#### Note

- If the value you have input is outside the setting range, "Error" will be displayed for 1 second. If this error display appears, input a different value that falls within the setting range.
- If a nonexistent parameter ID is entered, "id-Error" will be displayed for 1 second. Check the ID and enter the correct one.

## 5 Test mode

## 5.1 Overview of test mode

#### I/O test

The ON/OFF status of each input signal for the driver can be checked. Also, the ON/OFF status of each output signal for the driver can be switched using the **OPX-2A**. There is also an I/O test function with which you can check the connection status of the driver.

#### • JOG operation

The actuator can be operated using the keys on the **OPX-2A**.

Data select operation

Positioning operation can be performed.

• Return-to-home operation

Return-to-home operation can be performed.

#### Position preset

The preset value can be set as the command position.

#### Teaching function

This is a function to move the actuator using the keys on the **OPX-2A** and set the attained position as the position of the operation data.

#### • When pressing the [SET] key while operating an actuator

The test mode cannot be executed while operating. If the [SET] key is pressed on the select screen of each item, the screen will not move to the lower level and "oPE-Err" will be displayed Be sure to stop the actuator operation before pressing the [SET] key.

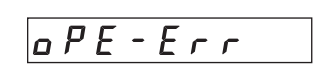

• Stop the actuator operation before changing to the test mode.

• When you move from the top screen of the test mode to a lower level, the following inputs will be disabled.

START, SSTART, HOME, ±JOG, FWD, RVS, MS0 to MS5

- In the I/O test, if the screen moves to the lower level, all of I/O signals and operation will be disabled.
- If the [SET] key is pressed while executing the internal processing via RS-485 communication, "mEm-bUSy" may be displayed. Check "1 Screen transitions" on p.2 when "mEm-bUSy" is displayed. Be sure to wait until all internal processing is completed, before pressing the [SET] key.
- If "Error" is displayed when data select operation, return-to-home operation, position preset or teaching function is performed, check whether an alarm generates.
- When the HMI input is OFF, test mode cannot be executed.
- Do not perform push-motion operation or push-motion return-to-home operation with the **DG** II Series. Doing so may result in damage to the motor or gear part.

## 5.2 I/O test

There is also an I/O test function with which you can check the connection status of the driver. Each digit on the 7-segment LED display corresponds to a signal.

The LED is lit when the input signal is ON, and it is unlit when the input signal is OFF.

Use the  $[\uparrow]$  keys to switch the ON-OFF state of the output signal. " $\square$ " is displayed when the signal is ON, while "-" is displayed when the signal is OFF.

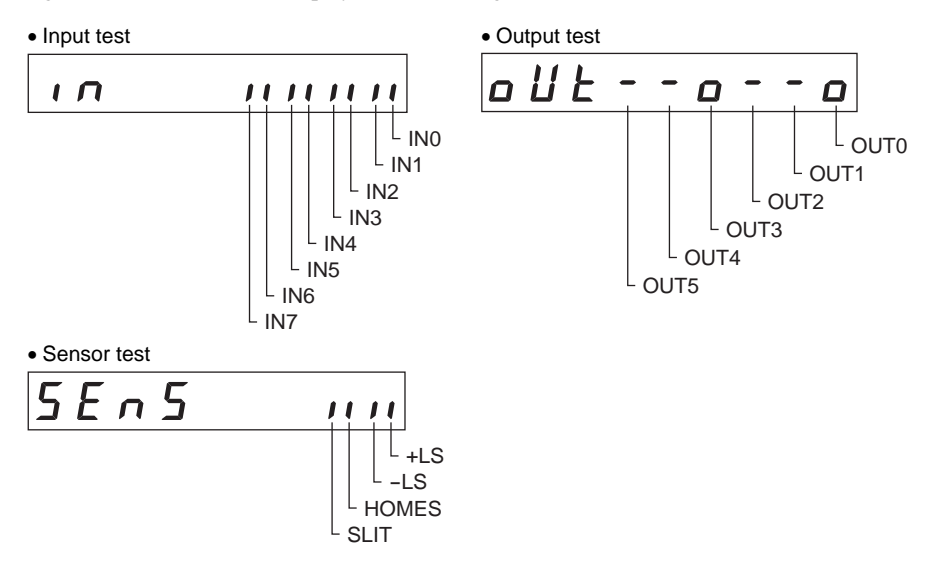

## 5.3 JOG operation

The actuator can be operated using the keys on the **OPX-2A**.

Pressing the  $[\uparrow]$  key once causes the motor to rotate one step in the positive direction. Pressing and holding the key causes the motor to rotate continuously in the positive direction.

Pressing the  $[\downarrow]$  key once causes the motor to rotate one step in the negative direction. Pressing and holding the key causes the motor to rotate continuously in the negative direction.

#### • **DG** I Series:

Positive direction: The output table rotates in the CCW direction.

Negative direction: The output table rotates in the CW direction.

#### • EAS Series:

Positive direction: The linear slide table moves to opposite the motor side.

Negative direction: The linear slide table moves to the motor side.

The operating speed corresponds to the value set in the "JOG operating speed" parameter [ID: 323].

Take note that when the value set in the "JOG starting speed" parameter [ID: 325] is greater than the

value set in the "JOG operating speed" parameter [ID: 323], the Jog starting speed will become effective.

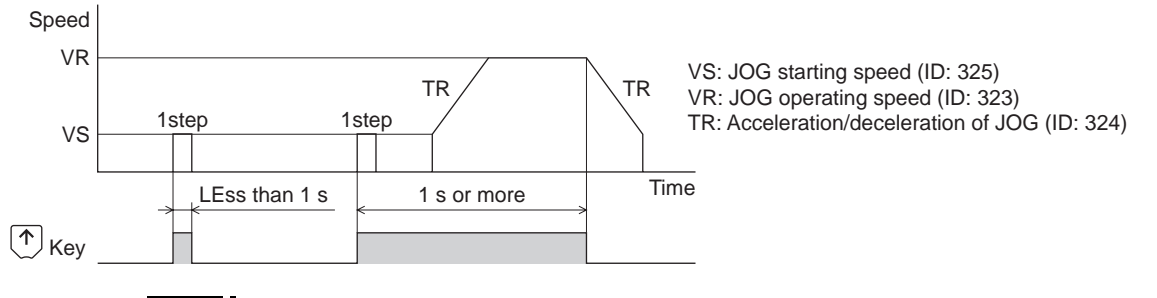

In JOG operation, the actuator operates at the set operating speed while the applicable key is pressed. Before executing JOG operation, consider the status of the equipment and condition of its surroundings to confirm thoroughly that actuator operation will not cause any dangerous situation.

## 5.4 Data select operation

Select a desired operation data number and then press the **[SET]** key, and positioning operation will be performed.

Note

Note

- The actuator operates at the set operating speed in positioning operation. Before
  executing positioning operation, consider the status of the equipment and condition
  of its surroundings to confirm thoroughly that actuator operation will not cause any
  dangerous situation.
  - Do not perform push-motion operation with the **DG** II Series. Doing so may result in damage to the motor or gear part.

#### 5.5 **Return-to-home operation**

Return-to-home operation can be performed.

The operating speed corresponds to the value set in the "operating speed of home-seeking" parameter [ID: 353].

- The actuator operates at the set operating speed in return-to-home operation. Before executing return-to-home operation, consider the status of the equipment and condition of its surroundings to confirm thoroughly that actuator operation will
  - not cause any dangerous situation.
    Do not perform push-motion return-to-home operation with the DG I Series. Doing so may result in damage to the motor or gear part.

### 5.6 Presetting the position

In this operation, the command position is preset by rewriting the value in the "preset position" parameter [ID: 454].

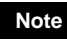

Note If operations are limited by the edit lock function, the preset function cannot be performed.

## 5.7 Teaching function

This is a function to move the actuator using the keys on the **OPX-2A** and set the attained position as the position of the operation data.

The absolute mode will be automatically selected as the operation mode of any position data set by teaching function.

The operating speed, acceleration/deceleration speed and starting speed of teaching function are the same as those of JOG operation.

- Note
  - The actuator operates at the set operating speed in teaching function. Before executing teaching function, consider the status of the equipment and condition of its surroundings to confirm thoroughly that actuator operation will not cause any dangerous situation.
    - When operations are limited by the edit lock function, teaching function cannot be
    - Do not perform push-motion operation or push-motion return-to-home operation with the DG I Series.

## 6 Copy mode

The **OPX-2A** has four data banks, and operation data and parameters can be saved in each of these data banks. Since a non-volatile memory is used as the data memory element, stored data will be retained even after the power is turned off.

In the copy mode, the data saved in the **OPX-2A** can be downloaded to the driver. Meanwhile, the data saved in the driver can be uploaded to the **OPX-2A**.

It is also possible to verify data in the **OPX-2A** against the corresponding data in the driver, or revert driver data to their initial values.

## 6.1 Overview of copy mode

Download

Copy data saved in the **OPX-2A** to the driver.

Upload

Copy data saved in the driver to the **OPX-2A**.

Verification

Verify data in the **OPX-2A** against the corresponding data in the driver.

Initializing driver data

Revert data saved in the driver to their initial values.

• When pressing the [SET] key while operating an actuator

Downloading and initializing cannot be executed while operating. If the [SET] key is pressed on the data bank select screen of each item, the screen will not move to the lower level and "oPE-Err" will be displayed. Be sure to stop the actuator operation before pressing the [SET] key.

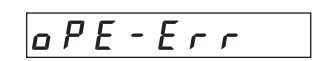

Uploading and verification can be executed while operating.

- Note Stop the actuator operation before changing to the copy mode.
  - When moving from the top screen of the copy mode to the lower level, the following inputs will be disabled.

START, SSTART, HOME, ±JOG, FWD, RVS and MS0 to MS5.

- If the [SET] key is pressed while executing the internal processing via RS-485 communication, "mEm-bUSy" may be displayed. Check "1 Screen transitions" on p.2 when "mEm-bUSy" is displayed. Be sure to wait until all internal processing is completed, before pressing the [SET] key.
- When operations are limited by the edit lock function, copy mode cannot be operated.
- When the HMI input is OFF, uploading and verification can only be executed.

## 6.2 Downloading to the driver

Parameters saved in the specified data bank number are downloaded to the driver. If a download error occurs, a code indicating the nature of the error will blink on the display. Download will not be performed and the display will return to the top screen of download.

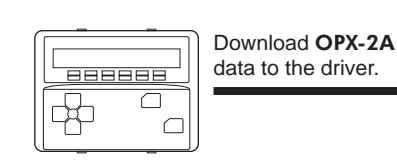

| Blinking display    | Description                                                            | Action                                                                                                    |  |
|---------------------|------------------------------------------------------------------------|----------------------------------------------------------------------------------------------------|--|
| Prod-Err            | The product series of the driver to which data is downloaded is wrong. | <ul> <li>Check the product series of<br/>the driver.</li> <li>Check the data bank number<br/>on the <b>OPX-2A</b>.</li> </ul>                                                        |  |
| HERd-Err<br>bcc-Err | An error occurred while data was being downloaded.                     | Perform download again. If the<br>same error occurs, the data<br>saved in the <b>OPX-2A</b> may be<br>damaged. Upload the<br>applicable data to set the<br><b>OPX-2A</b> data again. |  |
| no-dRER             | The specified data bank number does not contain parameter.             | Check the data bank number.                                                                                                    |  |

- Note Some parameters will become effective after cycling the power or executing a configuration. When these parameters were changed by downloading, cycle the driver power or execute a configuration.
  - Do not turn off the driver power while the download is still in progress (=while the display is blinking). Doing so may damage the data.

## 6.3 Uploading to the OPX-2A

Parameters saved in the driver are uploaded to the specified data bank number.

Note Do not turn off the driver power while the upload is still in progress (=while the display is blinking). Doing so may damage the data.

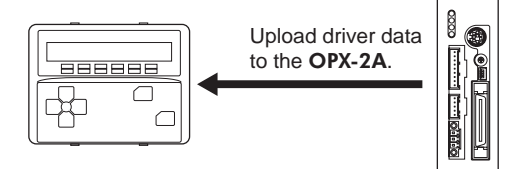

## 6.4 Verifying parameters

Parameters saved in the specified data bank number are verified against the corresponding parameters saved in the driver.

If the verification finds that the two sets of parameters have been matched, "Good" will be shown. If the two have not been matched, "Error" will be shown.

If a verification error occurs, a code indicating the nature of the error will blink on the display. Verification will not be performed and the display will return to the top screen of verification.

| Blinking display    | Description                                                               | Action                                                                                                    |  |
|---------------------|---------------------------------------------------------------------------|----------------------------------------------------------------------------------------------------|--|
| Prod-Err            | The product series of the driver against which data is verified is wrong. | <ul> <li>Check the product series of<br/>the driver.</li> <li>Check the data bank number<br/>on the <b>OPX-2A</b>.</li> </ul>                                                             |  |
| HERd-Err<br>bcc-Err | An error occurred while data was being verified.                          | Perform verification again. If<br>the same error occurs, the<br>data saved in the, <b>OPX-2A</b><br>may be damaged. Upload the<br>applicable data to set the<br><b>OPX-2A</b> data again. |  |
| no-dRER             | The specified data bank number does not contain parameter.                | Check the data bank number.                                                                                                    |  |

## 6.5 Initializing driver parameters

Parameters saved in the driver can be reverted to the initial values.

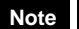

- Some parameters will become effective after cycling the power or executing a configuration. When these parameters were changed by initializing, cycle the driver power or execute a configuration.
- power or execute a configuration.
  Do not turn off the driver power while the initialization is still in progress (= while the display is blinking). Doing so may damage the data.

- Unauthorized reproduction or copying of all or part of this manual is prohibited. If a new copy is required to replace an original manual that has been damaged or lost, please contact your nearest Oriental Motor branch or sales office.
- Oriental Motor shall not be liable whatsoever for any problems relating to industrial property rights arising from use of any information, circuit, equipment or device provided or referenced in this manual.
- Characteristics, specifications and dimensions are subject to change without notice.
- While we make every effort to offer accurate information in the manual, we welcome your input. Should you find unclear descriptions, errors or omissions, please contact the nearest office.
- **Orientalmotor** and *FLEX* are a registered trademark or trademark of Oriental Motor Co., Ltd., in Japan and other countries.

Other product names and company names mentioned in this manual may be registered trademarks or trademarks of their respective companies and are hereby acknowledged. The third-party products mentioned in this manual are recommended products, and references to their names shall not be construed as any form of performance guarantee. Oriental Motor is not liable whatsoever for the performance of these third-party products.

© Copyright ORIENTAL MOTOR CO., LTD. 2012

• Please contact your nearest Oriental Motor office for further information.

ORIENTAL MOTOR U.S.A. CORP. Technical Support Tel:(800)468-3982 8:30 A.M. to 5:00 P.M., P.S.T. (M-F) 7:30 A.M. to 5:00 P.M., C.S.T. (M-F) E-mail: techsupport@orientalmotor.com www.orientalmotor.com

ORIENTAL MOTOR (EUROPA) GmbH Headquarters and Düsseldorf Office Tel:0211-52067-00 Fax:0211-52067-099 Munich Office Tel:089-3181225-00 Fax:089-3181225-25 Hamburg Office Tel:040-76910443 Fax:040-76910445 ORIENTAL MOTOR (UK) LTD.

 Tel:01256-347090
 Fax:01256-347099

 ORIENTAL MOTOR (FRANCE) SARL
 Fax:01 47 86 97 50

 Tel:01 47 86 97 50
 Fax:01 47 82 45 16

ORIENTAL MOTOR ITALIA s.r.l. Tel:02-93906346 Fax:02-93906348 SHANGHAI ORIENTAL MOTOR CO., LTD. Tel:400-820-6516 Fax:021-6278-0269 TAIWAN ORIENTAL MOTOR CO., LTD. Tel:(02)8228-0707 Fax:(02)8228-0708 SINGAPORE ORIENTAL MOTOR PTE LTD Tel:+65-6745-7344 Fax:+65-6745-9405 ORIENTAL MOTOR (MALAYSIA) SDN. BHD. Tel:(03)22875778 Fax:(03)22875528 ORIENTAL MOTOR (THAILAND) CO., LTD. Tel:+66-2-251-1871 Fax:+66-2-251-1872 INA ORIENTAL MOTOR CO., LTD. KOREA Tel:080-777-2042 Fax:02-2026-5495 ORIENTAL MOTOR CO., LTD. Headquarters Tokyo, Japan Tel:03-6744-0361 Fax:03-5826-2576